## au スマートフォンからの設定

#### ドメイン指定受信の設定方法

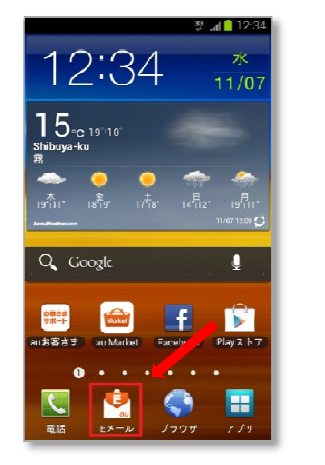

①Eメールをタップします。

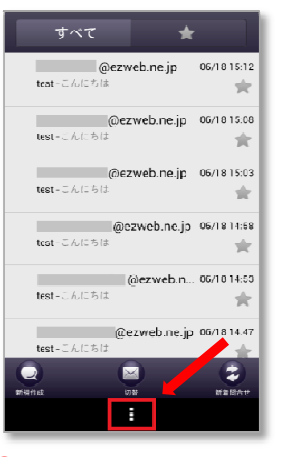

②本体下部にあるメニューを タップします。

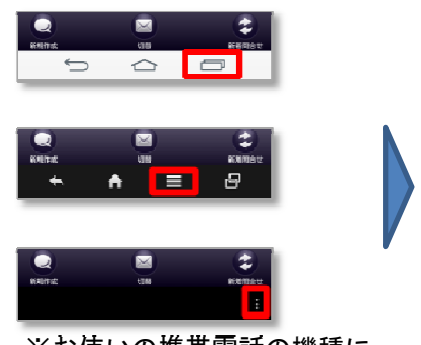

※お使いの携帯電話の機種に よってメニューボタンが 異なる場合があります。

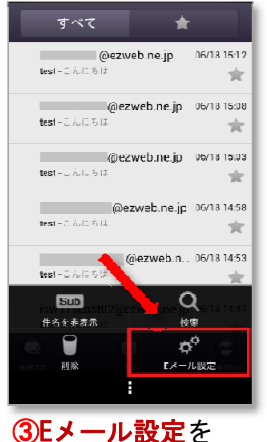

タップします。

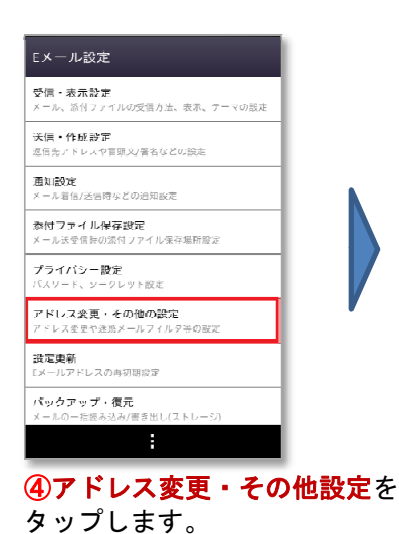

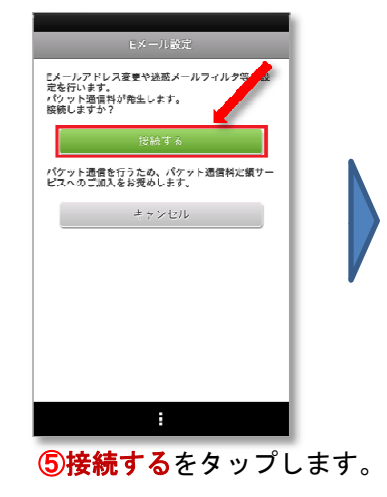

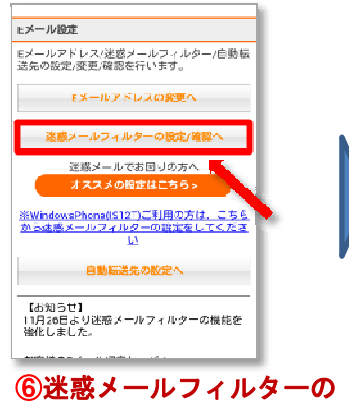

設定/確認へをタップします。

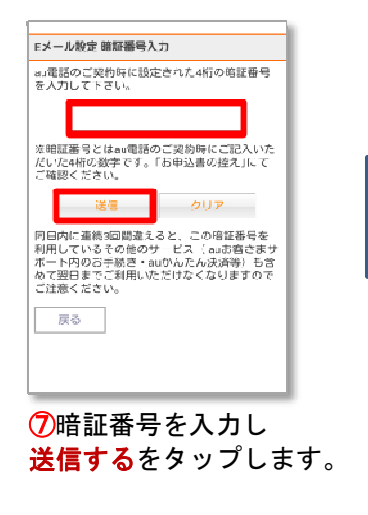

(以降の画面は、各種設定 項目をご参照下さい)

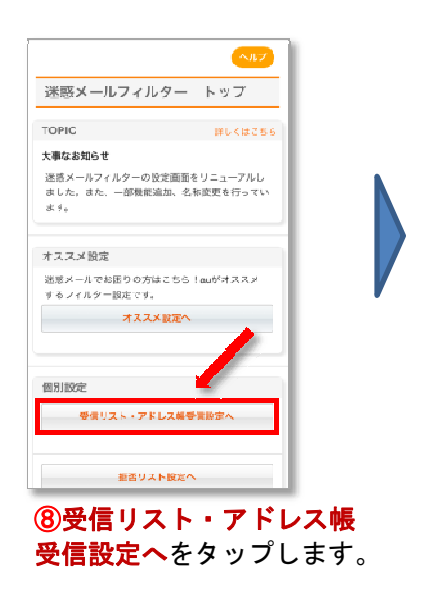

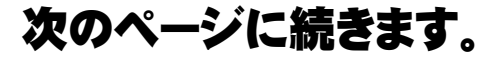

# au スマートフォンからの設定 続き

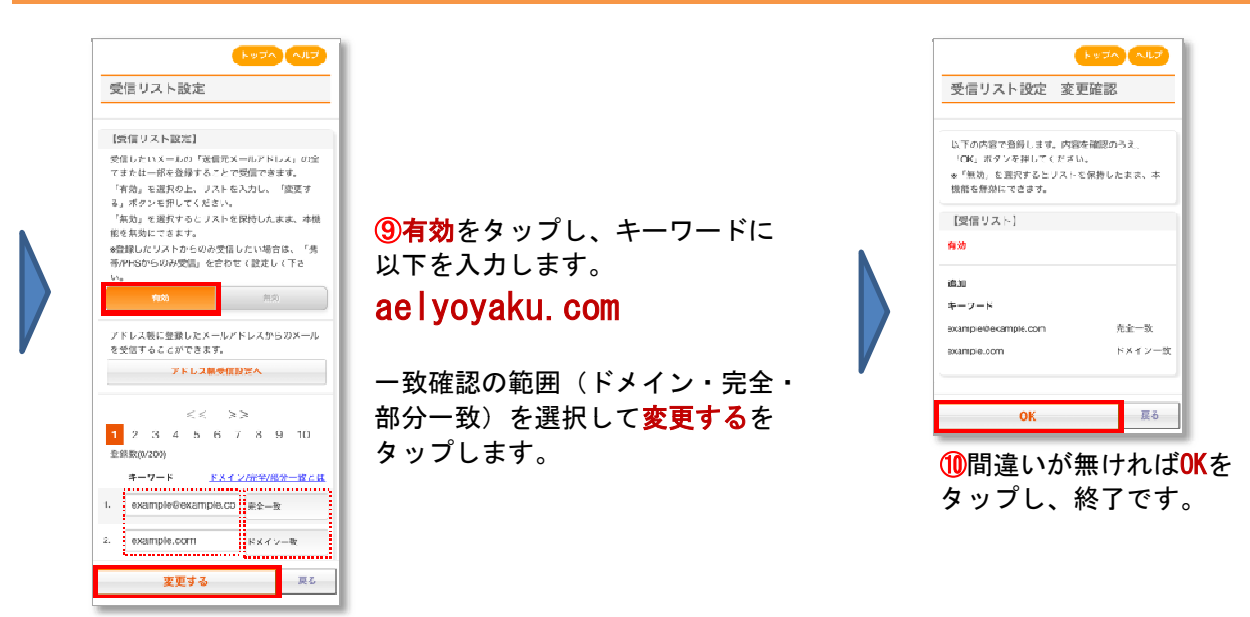

#### なりすまし規制回避リストの設定方法

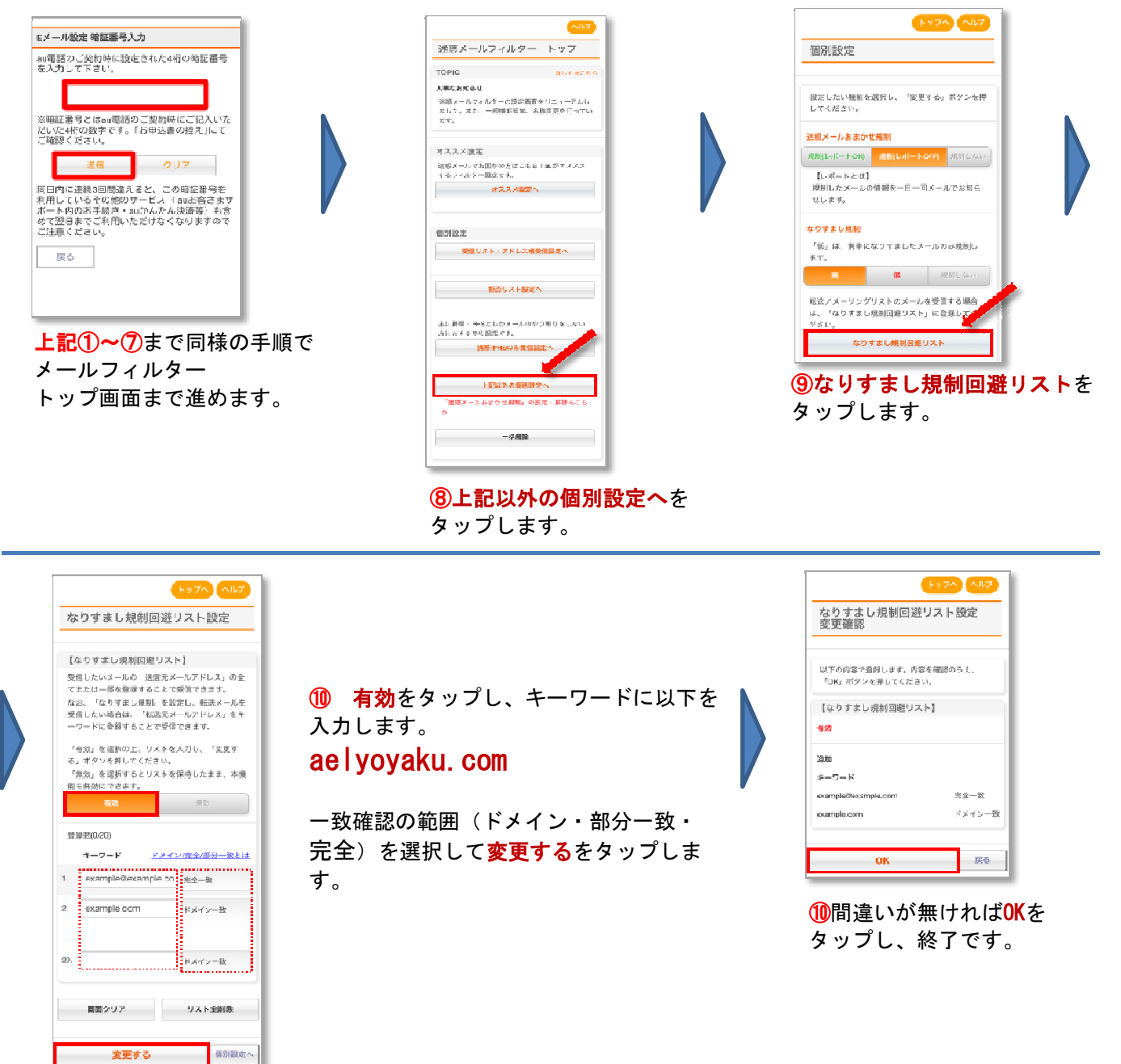

## au 携帯電話からの設定

#### ドメイン指定受信の設定方法

#### 迷惑メールフィルター Eメール→ メニュー→ 「山」 三 連載メールフィルク・ Tot 🖻 Till 🖻 ★設定確認★ 【受信(以)設定】 受信リスト設定 以下の指定先からのメール <mark>。 お知らせ</mark> 指定したアドレスからのメールを受 受信リストには「送信元ナールアトン を受信します。 信します。 スまたはその一部を登録お願 🔰 オススメー括設定 いいたします。 【受信リスト】 迷惑メールンィカターをカカタンに設 [現在無効にする] ※「差出人名称」を登録しても (1/10ヘ\*-ジ) 定できます。 ●有効/リスト編集する 受信できません。 協加 ◄詳細設定 〇無効にする 詳しくは<u>こちら</u> meiji@m.aelyoyaku.com] 迷惑メールフィカシーの各種設定 設定を変更する場合は、次へ 〈ドメイン一致〉 一致確認の範囲を以下のとお を行えます。 お進み下さい。 り指定が可能です。 個別設定 ドメ:ドメイン一致(末尾からの文 変更 ※なりすまし規制を設定して 受信リスト設定 字列一致) [∎∎@ezweb.ne.jp] 拒否则入版》 自動転送メールを受信する場 完全:完全一致 合は<u>こちら</u> 〈完全一致〉 711/12根受信設定 部分:部分一致 削除 自設定確認/解除 次へ [xx06] 現在の設定確認、解除が 容績教(70/200) **44**23 <部分一致> できます。 🗸 <u>1-7/T</u>A よろしいですか? OK ✓設定にあたって 前ページ 次ページ [有効/リスト編集する]を選択 登録 登録 (1/10ページ) 🖣 戻る 4 再設定 × 187 aelyoyaku.com OK OK └●ドメ ○完全 ○部分 [受信リスト設定]を選択 [登録]を選択 ■∎@ezweb.ne.jp ŵ ●トリ ●完全 ○部分 Tot 🛤 首ページ 次ページ 以下のアドレスを入力します。 受信以計設定 登録 登録が完了しました。 aelyoyaku. com (1/10ヘ\*--ジ) <u>ት ለ~-፡/ትቃፖስ</u> 登録数(70/200) 画面797 921全阁就 窒益を続ける 元に戻す << とっつ"画面へ 2 $\approx$ 0K OK 受信したいパールアドレス/ドメイ 登録完了 ソの入力および一致確認の 範囲(ドメノ完全/部分)を選択 して[登録]を選択

#### なりすまし規制解除リストの設定方法

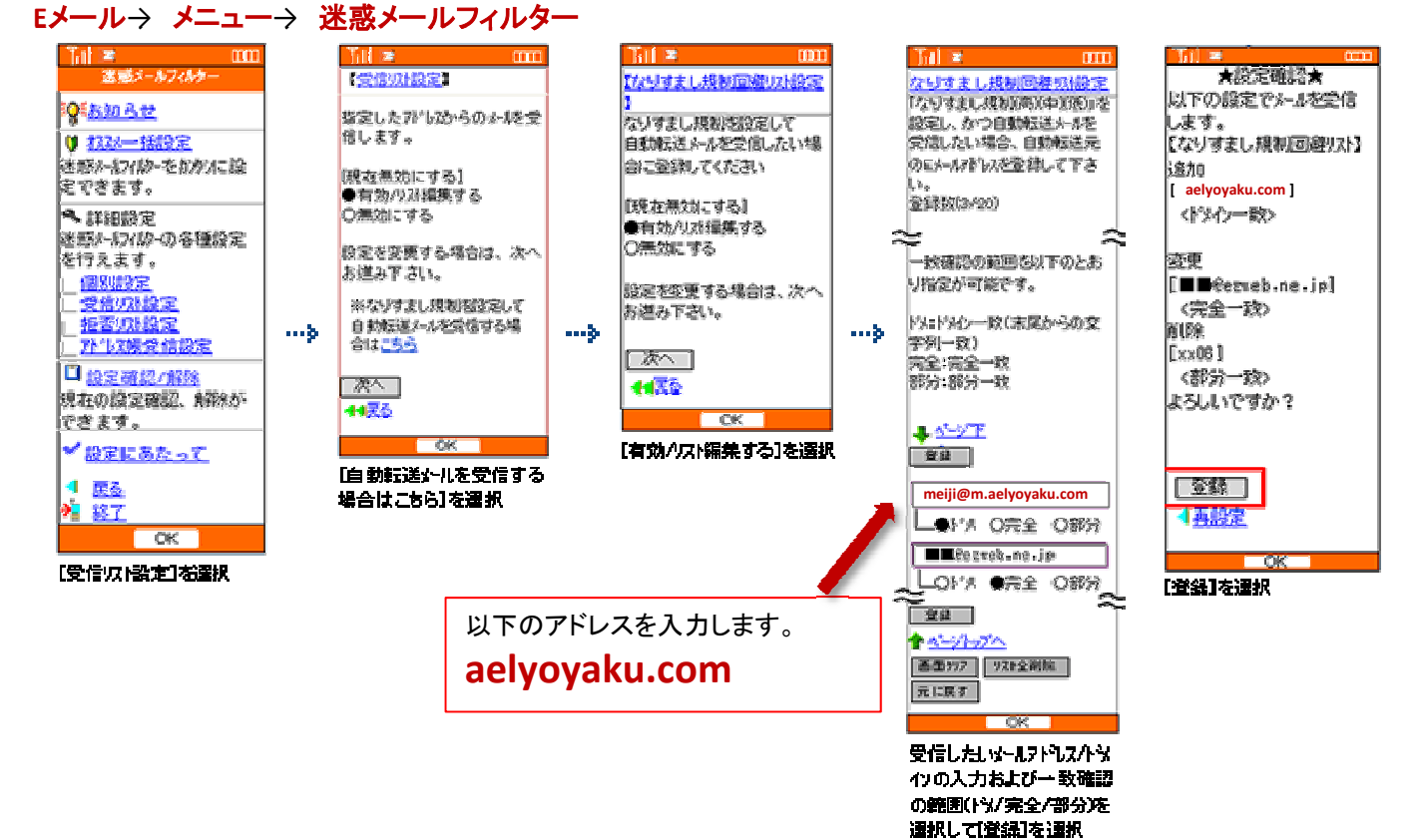

### ご注意

【システムからの送信予定メールの一例】

- 新規登録:メールアドレス登録時(空メール送信直後)
- ·新規受付:受付完了時
- ・お知らせ:診察順番が近付いた時

システムからお送りしたメールが受信できない場合、以下の内容をお確かめ下さい。

■ドメイン設定を行っている

迷惑メールの対策などを行っている場合、メールが受信できない場合があります。 「aelyoyaku.com」を受信設定してください。

※新規購入時に迷惑メール設定が自動選択されている場合がございます。 ※最新の情報は、au公式ホームページまたはauショップにてご確認ください。

■メールソフトの設定が間違っている

ご利用されているメールソフト・メールサービス・セキュリティソフトのお客様設定 によっては、自動的に既読・ごみ箱に移動される場合がございます。 ご利用メールソフト、メールサービス、セキュリティソフトの設定をご確認下さい。 ※フリーメールサービスをご利用されている場合、ガイドなどをご参考ください。